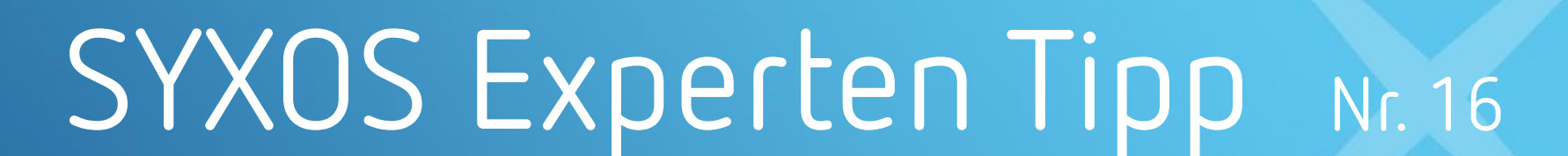

ANALYTICS

# ISPA Mobile-V2 23.1 - Einstellungen Service Case

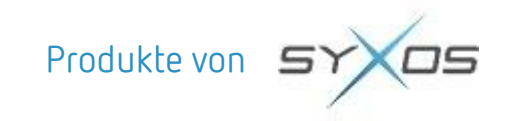

## BMW After Sales

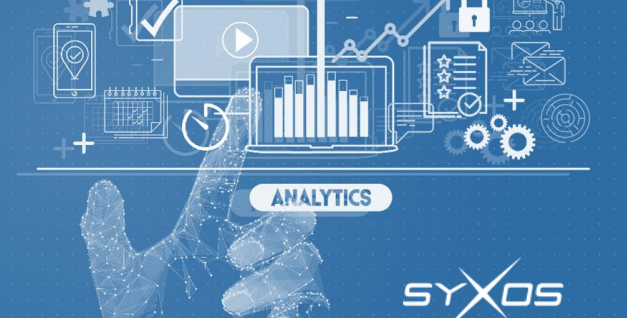

### SYXOS Experten Tipp: Einstellungen ISPA Mobile-V2 23.1

#### Wo finde ich die Einstellung von ISPA-Mobile-V2? Frage Anleitung 1. Öffnen Sie die Einstellungen 2. Runter scrollen, auf ISPA Mobile V2 tippen: Deactivate KeyPool tab 💋 Safari Extensive Logging Enabled News Cosy low bandwith Translate Analytics Maps DISCLOSURE Shortcuts Open Source Disclosure Siri & Search Photos Game Center Developer ISPA Mobile V2

#### Hamid Chendawoli - Syxos Experten Tipp Nr. 16

## BMW After Sales

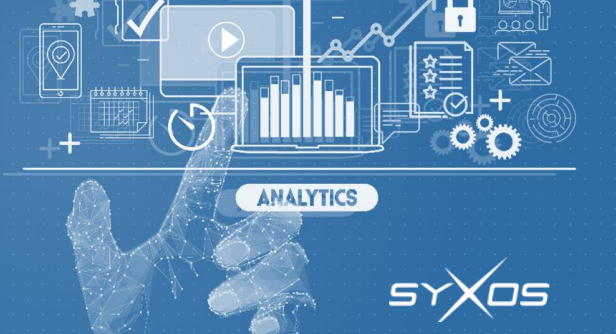

### SYXOS Experten Tipp: Einstellungen ISPA Mobile-V2 23.1

| :16 AM | Fri Dec 9          |                                                           | ę         |
|--------|--------------------|-----------------------------------------------------------|-----------|
|        | Settings           | ISPA Mobile V2                                            |           |
|        | Privacy & Security | ALLOW ISPA MOBILE V2 TO ACCESS                            |           |
|        |                    | 2 Siri & Search                                           | >         |
| P      | Passwords          | PREFERRED LANGUAGE                                        |           |
|        | Safari             | 3 🜐 Language                                              | English > |
| S      | News               | ISPA MOBILE V2 SETTINGS                                   |           |
|        | Translate          | ISPA MOBILE VERSION ?.? (?)                               |           |
| 0      | Maps               |                                                           |           |
| 8      | Shortcuts          | ISPA MOBILE ADMIN                                         |           |
|        | Siri & Search      | iLean Environment                                         | Test >    |
| *      | Photos 1           | 5 Show all service cases at start                         |           |
| -      | Game Center        | 6 Show service consulting and order processing in one tab |           |
|        |                    | 7 Deactivate the key pool                                 | 0         |
|        |                    | 8 Extensive Logging Enabled                               |           |
| 7      | Developer          | 9 Cosy low bandwith                                       |           |
| 559    | ISDA Mobile V2     | 10 Analytics                                              |           |
| -      |                    |                                                           |           |
|        |                    | 0000 00005                                                |           |

| € 1(    |                                                                                                    |                                                                      |  |
|---------|----------------------------------------------------------------------------------------------------|----------------------------------------------------------------------|--|
|         | 1. Photos:                                                                                                    | Zugriff auf Fotos erlauben                                           |  |
|         | 2. Siri & Search:                                                                                                    | Siri aktivieren                                                      |  |
| >       | 3. Language:                                                                                                    | Sprache auswählen                                                    |  |
| glish > | <b>4. iLean Environment:</b><br>Auswählen: Production oder Test Umgebung                                                                                                    |                                                                      |  |
|         | <b>5. Show all service cases at start:</b><br>Aktivieren. Nur so werden alle Vorgänge im Status "Auftragsabwicklung" angezeigt.                                                                                                |                                                                      |  |
| Test >  | <b>6. Show service consulting and order processing in one tab:</b><br>Aktivieren. Wenn deaktiviert, werden wie gewohnt die Reiter "(Service Consulting)" und<br>"(Order Processing)" getrennt angezeigt (Standardeinstellung). |                                                                      |  |
|         | <b>7. Deactive KeyPool tab:</b><br>Deaktivieren. Wenn aktiviert, wird KeyPool tab deaktiviert.                                                                                                    |                                                                      |  |
|         | 8. Extensive Logging Enable:<br>Aktivieren. So werden für die Problemanalyse die Protokolldateien (Logs) angeze                                                                                                    |                                                                      |  |
|         | 9. Cosy low bandwith: ?                                                                                                    |                                                                      |  |
|         | 10. Analytics:                                                                                                    | Wenn aktiviert, wird die Benutzung von ISPA Mobile V2 protokolliert. |  |
|         |                                                                                                    |                                                                      |  |

#### Hamid Chendawoli - Syxos Experten Tipp Nr. 16

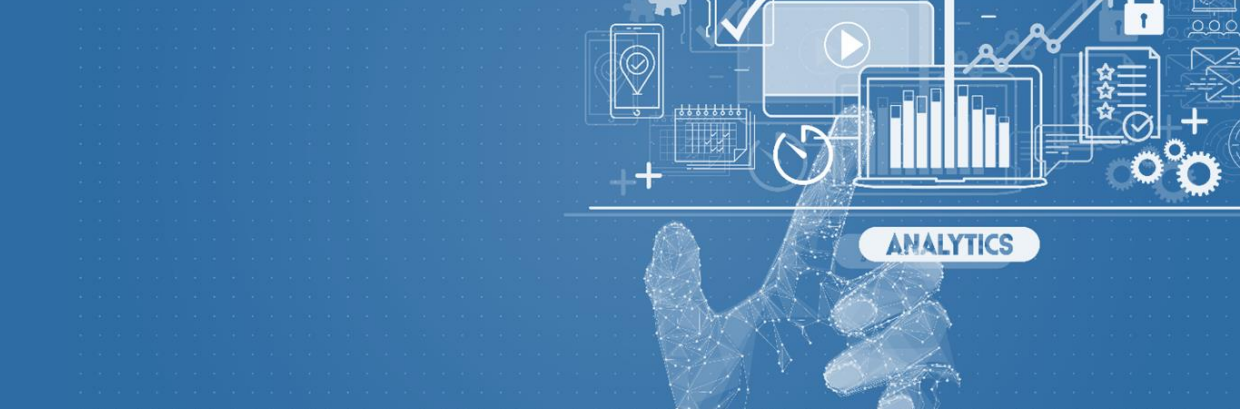

Wir wünschen Ihnen viel Erfolg!

Bei Fragen und Problemen erreichen Sie uns über

Telefon: E-Mail: Webseite: +49 89 2441399-50 <u>support@syxos.com</u> <u>http://support.syxos.com</u>

Syxos GmbH | Agnes Pockels Bogen 1 | 80992 München | 089-244 13990 | info@syxos.com